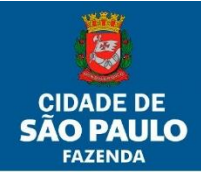

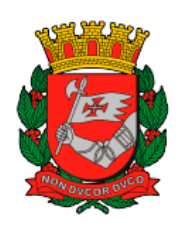

### SECRETARIA MUNICIPAL DA FAZENDA SUBSECRETARIA DO TESOURO MUNICIPAL DEPARTAMENTO DE CONTADORIA DIVISÃO DE CONTROLES CONTÁBEIS

# Passo a Passo Orientativo dos Procedimentos Relativos à Conciliação de Inventários no SBPM

## Data/2022

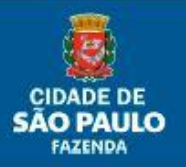

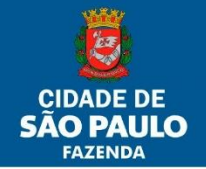

#### Passo 1 – Encontrando o inventário de sua UA

Para se localizar o inventário correspondente à sua Unidade Administrativa deve-se primeiramente acessar seu Perfil 1 – UA e, no menu Inventário, acessar a guia Gerenciamento de Inventário. Para encontrar o inventário anual basta buscá-lo através dos filtros em tela, conforme abaixo:

| renciamento de Inver    | Itário<br>Campos com asterisco (*) são de preenchimento obri |
|-------------------------|--------------------------------------------------------------|
|                         | LISTA DE INVENTÁRIOS PRINCIPAIS                              |
| * Unidade Orçamentária: | Selecione uma Unidade Orçamentária                           |
| Filtrar Unidades:       | Ativas 🗸                                                     |
| Unidade Administrativa: | ~                                                            |
| Vigência De:            | Até                                                          |
| Filtrar Inventário:     | Aberto 🗸                                                     |
|                         | Consultar Exportar Excel Limpar                              |
|                         | Novo Inventória                                              |

<u>Unidade Orçamentária</u> – Único campo obrigatório da tela, deverá aparecerá a U.O. a qual pertence a Unidade Administrativa que o usuário possui relacionamento.

<u>Filtrar Unidades</u> – O inventário anual somente é aberto às Unidades ativas (por este motivo a tela já mostra automaticamente esta seleção) naquela data de referência (31/12/2020), portanto facilita a consulta, caso o usuário tenha outras relacionamentos em U.A.'s) estar posicionado como "Ativas".

<u>Unidade Administrativa</u> – Aparecerá as Unidades Administrativas as quais o usuário tem vinculo de relacionamento no sistema. Se aparecer só uma não há necessidade de escolher.

<u>Vigência</u> - Conforme o intervalo do período colocado trará todos os inventário com data de vigência dentro dele. Deverá estar, caso preenchido, com data de 31/12/2020 a 31/12/2020.

Filtrar Inventário – O filtro já vem posicionado em Aberto e deve ser mantido assim.

Ao acionar o botão Consultar a tela deverá listar o inventário anual que foi aberto para a U.A., conforme o exemplo mostrado abaixo \*:

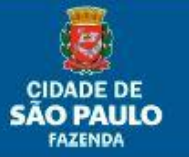

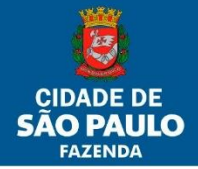

#### · Manual do Usuário Sistema BPM

|   |                 |            |       |            | Consultar                           | Exportar Exco | el Limpar       |
|---|-----------------|------------|-------|------------|-------------------------------------|---------------|-----------------|
|   |                 |            |       |            |                                     |               | Novo Inventário |
| # | Número          | Vigència   | Tipo  | Status     | Unidade                             | Situação      |                 |
| 1 | 001.004789/2021 | 31/12/2020 | Anual | Aberto     | 01.17.10.074 -<br>PMSP/SF/SFG/DICOC | ATIVA         | 0               |
|   |                 |            | Exib  | indo 1 oco | rrência.                            |               |                 |

|   |                 |            |       |         | Consultar      | Exportar Exc | el (<br>Na | Limpar<br>vo Inventário |
|---|-----------------|------------|-------|---------|----------------|--------------|------------|-------------------------|
| # | Número          | Vigência   | Tipo  | Status  | Unidade        | Situação     |            |                         |
| 1 | 001.000007/2016 | 04/01/2016 | Anual | Fechado | 01.17.10.074 - | ATIVA        | $\bigcirc$ |                         |

\*Obs. Todos os dados das imagens presentes neste passo a passo são montadas, meramente ilustrativas.

#### Bens Patrimoniais Móveis

|              |                              |                          | LISTA DE INVENTÁRIOS SUBORDINADOS              |        |       |
|--------------|------------------------------|--------------------------|------------------------------------------------|--------|-------|
| Inve<br>Vigé | entário Principal:<br>ência: | 001.004789<br>31/12/2020 | 9/2021 - 01.17.10.074 - PMSP/SF/SFG/DICOC<br>) |        |       |
| Filtr        | ar Inventário:               | Todos                    | ✓ Consultar                                    |        |       |
|              |                              |                          |                                                |        |       |
|              |                              |                          |                                                |        |       |
| #            | Número                       | Tipo                     | Unidade Administrativa                         | Status |       |
| 1            | 001.004789/2021              | Anual                    | 01.17.10.74 - PMSP/SF/SFG/DICOC                | Aberto | ٢     |
|              |                              |                          | Exibindo 1 ocorrência.                         |        |       |
|              |                              |                          |                                                |        |       |
|              |                              |                          |                                                | V      | oltar |

É pelo link mostrado na coluna Número que se acessa os dados do inventário. Ele deverá ser acionado nas duas telas em que aparece.

A tela dos dados aparecerá da seguinte forma:

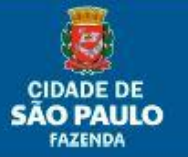

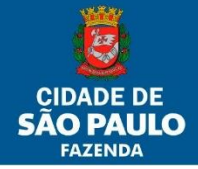

| BPM •                 | TRAMITAÇÃO 🕨 INVE                                                                                  | INTÁRIO 🕨 RELAT                                      | ÓRIOS 🕨         |           |                                                    |                            |                   |
|-----------------------|----------------------------------------------------------------------------------------------------|------------------------------------------------------|-----------------|-----------|----------------------------------------------------|----------------------------|-------------------|
| Bens                  | Patrimoniai                                                                                        | s Moveis                                             |                 |           |                                                    |                            |                   |
| Concil                | liação do Inventá                                                                                  | rio                                                  |                 |           |                                                    |                            |                   |
| DADOS                 | S BÁSICOS                                                                                          |                                                      |                 |           | Campos com asteris:                                | :o (*) são de preerichii   | rento obrigatório |
| <b>Inven</b><br>001.0 | Inventário:         Seq.:         Vigên           001.004789/2021 - Anual         1         31/12, |                                                      |                 | a:<br>020 | <b>Unidade Administrat</b><br>01.17.10.74 - PMSP/S | <b>iva:</b><br>=/SFG/DICOC |                   |
| Status<br>Aberto      | <b>s:</b><br>o em conciliação                                                                      |                                                      |                 |           |                                                    |                            |                   |
| LISTA                 | DE BENS                                                                                            |                                                      |                 |           |                                                    |                            |                   |
| Filtro:               | Nenhum filtro                                                                                      |                                                      |                 |           | Consultar                                          |                            |                   |
| Ações:                | Selecionar                                                                                         |                                                      |                 |           | <ul> <li>Executar Ação</li> </ul>                  |                            |                   |
| OPER                  | RAÇÕES                                                                                             | rtor                                                 |                 |           |                                                    | Adicion                    | as Itom           |
|                       |                                                                                                    | Ital                                                 |                 |           |                                                    | Autor                      |                   |
| ltem                  | Número Patrimonial                                                                                 | Código B                                             | PM              |           | Situação                                           | Ocorrência                 | ltem              |
| 1                     | 001.050848355-6                                                                                    | 1186 - MICROCOM                                      | PUTADOR         | Encontr   | ado sem divergência                                | Registrar                  | Excluir           |
| 2                     | 001.050848440-4                                                                                    | 1186 - MICROCOM                                      | PUTADOR         | Encontr   | ado sem divergência                                | Registrar                  | Excluir           |
| 3                     | 001.050848484-6                                                                                    | 1186 - MICROCOM                                      | PUTADOR         | Encontr   | ado sem divergência                                | Registrar                  | Excluir           |
| 4                     | 001.051442611-9                                                                                    | 1450 - RACK UNID<br>ACESSORIOS CEI<br>P/TELEFONES KS | ADE DE<br>NTRAL | Encontr   | ado sem divergência                                | Registrar                  | Excluir           |

Aparecem:

ī

- 1. Dados Básicos são os dados registrados para o inventário anual aberto;
- Lista de Bens traz a lista dos bens localizados na Unidade Administrativa na data de referência. Possui também algumas funções como filtros e Ações e, Operações como Exportar, Importar e Adicionar, onde:
  - a. Filtro: ao clicar no botão consultar, abre-se uma tela onde é possível escolher a forma de visualização dos bens da lista conforme o parâmetro de filtro escolhido;

| FILTRAR LISTA DE BENS                        |    |     | Campos com asteris | co (*) são de preen | chimento obrigatório. |
|----------------------------------------------|----|-----|--------------------|---------------------|-----------------------|
| Número Patrimonial: Descrição do Código BPM: | De | Até |                    |                     |                       |
| Nenhum filtro                                |    |     |                    |                     |                       |
| OPERAÇÕE S                                   |    |     | Consultar          | Limpar              | Fechar                |

b. Ações: executa ações específicas em relação a todos os itens da lista, como Importar dados do coletor (busca o arquivo gerado pelo coletor após o levantamento físico) ou Exportar dados para o coletor (gera arquivo com todos os itens para ser utilizado no coletor), para aquelas Unidades que tiverem a oportunidade de possuir um coletor. A validação acontece ao clicar o botão Executar. <u>ATENÇÃO: ESTA AÇÃO NÃO ESTÁ OPERANDO DE FORMA CORRETA</u>

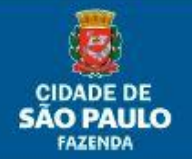

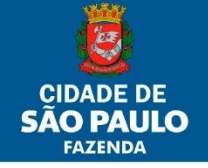

| LISTA D | DE BENS                                                                  |            |                |
|---------|--------------------------------------------------------------------------|------------|----------------|
| Filtro: | Nenhum filtro                                                            | Consulta   | tar            |
| Ações:  | Selecionar<br>Importar dados do coletor<br>Exportar dados para o Coletor | Executar A | Ação           |
|         | <b>'</b>                                                                 |            | Adicionar Item |

#### Passo 2 – Conciliando os registros dos bens

A primeira coisa a se fazer ao iniciar os trabalhos de inventário anual, ou mesmo qualquer outro eventual, é realizar o levantamento físico dos bens na Unidades Administrativa. Um a um os bens devem ser listados com o máximo de informações possíveis, para poderem ser localizados na lista do sistema.

Ao final da tela também aparecem alguns botões, sendo que o botão Imprimir Relatório fornece a lista em arquivo PDF, para, a critério do usuário, servir a esta conferência com o que se encontra no ambiente físico.

Obs.: em alguns inventários, por conta de uma grande quantidade de itens que ele possui, a lista virá paginada (1, 2, 3,...), separada de 100 e 100 itens.

| 97  | 001.050890125-0 | 1152 - MESA PARA<br>MICROCOMPUTADOR | Encontrado sem divergência   | Registrar Excluir          |
|-----|-----------------|-------------------------------------|------------------------------|----------------------------|
| 98  | 001.050890126-9 | 1165 - MESA PARA REUNIAO            | Encontrado sem divergência   | Registrar Excluir          |
| 99  | 001.050890127-7 | 1165 - MESA PARA REUNIAO            | Encontrado sem divergência   | Registrar Excluir          |
| 100 | 001.050890131-5 | 1167 - MESA PARA<br>TELEFONE        | Encontrado sem divergência   | Registrar Excluir          |
|     |                 | 228 registros e                     | ncontrados.                  |                            |
| 1   |                 | 2                                   | 3                            |                            |
|     |                 |                                     |                              |                            |
|     |                 | Imprimir Relat                      | tório Finalizar Inventário ( | Cancelar Inventário Fechar |

| PREF            | EITURA DO MUNICÍPIO DE SÃO PAU<br>ETARIA MUNICIPAL DA FAZENDA       | LO           |                        |    | VI    | GÊNCIA      | DATA DE<br>EMISSÃO |
|-----------------|---------------------------------------------------------------------|--------------|------------------------|----|-------|-------------|--------------------|
| INVEN           | ITÁRIO EVENTUAL - RELATÓRIO DE                                      | CAMPO        |                        |    | 31    | /07/2020    | 12/08/2020         |
| PREFIXO         | ORGÃO                                                               |              |                        |    |       |             | CÓDIGO             |
| SF              | SECRETARIA MUNICIPAL DA FAZE                                        | NDA          |                        |    |       |             | 17                 |
| PREFIXO         | UNIDADE ORÇAMENTÁRIA                                                |              |                        |    |       |             | CÓDIGO             |
| SFG             | GABINETE DO SECRETÁRIO                                              |              |                        |    |       |             | 10                 |
| PREFIXO         | UNIDADE ADMINISTRATIVA                                              |              |                        |    |       |             | CÓDIGO             |
| DICOC           | DIVISAO TECNICA DE CONTROLES                                        | CONTABEIS    |                        |    |       |             | 74                 |
| N° PATRIMONIAL: | 001.050848355-6                                                     | CÓDIGO: BPM: | 1186                   | MO | DELO: | OPTIPLEX 70 | 010                |
| DESCRIÇÃO:      | MICROCOMPUTADOR                                                     | MARCA:       | DELL                   | VA | LOR:  | 673,50      |                    |
| SUBGRUPO:       | 201-EQUIPAMENTOS DE<br>PROCESSAMENTO DE DADOS -<br>VIDA ÚTIL 5 ANOS | GRUPO:       | 02-BENS DE INFORMÁTICA |    |       |             |                    |
| DIVERGÊNCIAS:   |                                                                     |              |                        |    |       |             |                    |
| N° PATRIMONIAL: | 001.050848440-4                                                     | CÓDIGO: BPM: | 1186                   | MO | DELO: | OPTIPLEX 70 | 010                |
| DESCRIÇÃO:      | MICROCOMPUTADOR                                                     | MARCA:       | DELL                   | VA | LOR:  | 673,50      |                    |
| SUBGRUPO:       | 201-EQUIPAMENTOS DE<br>PROCESSAMENTO DE DADOS -<br>VIDA ÚTIL 5 ANOS | GRUPO:       | 02-BENS DE INFORMÁTICA |    |       |             |                    |
| DIVERGÊNCIAS:   |                                                                     |              |                        |    |       |             |                    |
| N° PATRIMONIAL: | 001.050848484-6                                                     | CÓDIGO: BPM: | 1186                   | MO | DELO: | OPTIPLEX 70 | 010                |
| DESCRIÇÃO:      | MICROCOMPUTADOR                                                     | MARCA:       | DELL                   | VA | LOR:  | 673,50      |                    |
| SUBGRUPO:       | 201-EQUIPAMENTOS DE<br>PROCESSAMENTO DE DADOS -<br>VIDA ÚTIL 5 ANOS | GRUPO:       | 02-BENS DE INFORMÁTICA |    |       |             |                    |

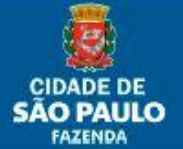

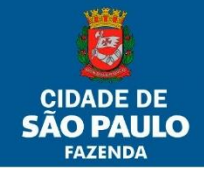

Importante: Em hipótese alguma aperte o botão Finalizar Inventário e confirme sem ter a certeza de que todos os apontamentos referentes à conciliação dos bens foram totalizados.

Após ser feita essa primeira análise, o usuário deverá se preocupar com os bens em que foram apontados divergências pelo usuário. Sugerimos seguir o seguinte roteiro (porém o usuário poderá seguir qualquer outro que lhe seja mais conveniente).

Obs.: Lembrando que se os bens analisados coincidirem em número de chapa, descrição completa, ou seja, em todas as informações, entre o físico e o sistema, permanecerão com a informação de Situação como Encontrado sem divergência, não sendo necessário nenhum apontamento por parte do usuário:

Roteiro:

1. Marcar, conforme salientado em figura abaixo, através do botão <u>Registrar</u> da linha de grade do bem, a situação de Não Encontrado em bem (chapa patrimonial) que não foi encontrado fisicamente na UA e confirme (Botão Confirmar). O que deverá acontecer é que quando a área do patrimônio for notificada (sim, pois é obrigação da U.A. prestar toda a informação conciliada no inventário aos responsáveis, conforme a sua área de atuação, para que se possa fazer o que for adequado), o bem deverá ser baixado do sistema com todos os procedimentos pertinentes que o caso inspirar. Repetir a ação para todos os outros na mesma situação.

| Número Patrimonial: 001.050848355-6 |                                                                                                    |                                                   |                                                                                   |
|-------------------------------------|----------------------------------------------------------------------------------------------------|---------------------------------------------------|-----------------------------------------------------------------------------------|
| Descrição Origina                   | l:                                                                                                    | MICROCOMPUTADORS "DEL<br>CLÁUSULA PRIMEIRA DA AT/ | LL OPTIPLEX 7010 DESKTOP", ITEM 24 DA<br>A DE REGISTRO DE PREÇOS Nº 33/2013/UFBA. |
|                                     | ontrado<br>Encontra                                                                                               | Divergente                                        |                                                                                   |
| Campo                               | Cadas                                                                                                    | rado                                              | Levantado                                                                         |
| Código BPM                          | 1186 - MICROCOMPUTADOR                                                                                            |                                                   | 🔍 <u>Selecione um código BPM</u>                                                  |
| SubGrupo                            | Equipa<br>Dados                                                                                                   | imentos de Processamento de<br>- Vida Útil 5 anos | -                                                                                 |
| Grupo                               | BENS                                                                                                    | DE INFORMÁTICA                                    | -                                                                                 |
| Descrição                           | MICROCOMPUTADOR DESKTOP,<br>COMPOSTO POR: CPU, MOUSE,<br>TECLADO E SISTEMA<br>OPERACIONAL WINDOWS 7 PRO<br>64 BIT |                                                   |                                                                                   |
| Marca/Fabricante                    | DELL                                                                                                    |                                                   |                                                                                   |
| Modelo                              | OPTIP                                                                                                    | LEX 7010                                          |                                                                                   |
|                                     |                                                                                                    |                                                   |                                                                                   |

 Marcar como encontrado e divergente, através do botão <u>Registrar</u> da linha de grade do bem, conforme o caso e se houver, as chapas patrimoniais que tiveram algum tipo de diferença nos dados entre o que está registrado no SBPM e aquilo encontrado fisicamente. No quadro Divergências existem três colunas:

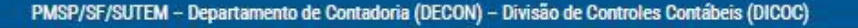

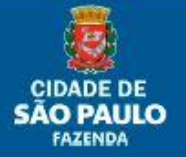

6

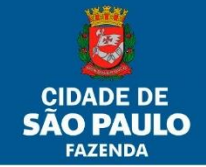

- a. Campo: nome do campo dos dados cadastrados no SBPM;
- b. Cadastrado: dados que estão cadastrados nos campos;
- c. Levantado: onde deve ser descrita a inconsistência encontrada.

A depender da inconsistência encontrada, esta deverá ser indicada na coluna Levantado, conforme exemplo na tela abaixo e confirme (Botão Confirmar). Repetir a ação para todas as outras chapas em mesma situação. O que deverá acontecer é que quando a área do patrimônio for notificada (Lembrando mais uma vez: é obrigação da U.A. prestar toda a informação conciliada no inventário aos responsáveis, conforme a sua área de atuação, para que se possa fazer o que for adequado), eles deverão primeiramente analisar se não se trata de uma troca equivocada de fixação de chapas entre bens e assim corrigir o problema, ou do contrário deverão seguir com a correção do item (dependendo do campo com preenchimento divergente) ou mesmo a baixa da chapa do sistema, nos termos do item 1 anterior e incorporar o bem encontrado fisicamente, o que gerará uma nova chapa patrimonial.

| lúmero Patrimon                                     | ial: 001.050848440-4                                                                                              |                                                                                   |
|-----------------------------------------------------|----------------------------------------------------------------------------------------------------|-----------------------------------------------------------------------------------|
| escrição Origina                                    | II: MICROCOMPUTADORS "DEI<br>CLÁUSULA PRIMEIRA DA AT                                                              | LL OPTIPLEX 7010 DESKTOP", ITEM 24 DA<br>A DE REGISTRO DE PREÇOS Nº 33/2013/UFBA. |
| CORRÊNCIAS<br>tuação:      Enc<br>Não<br>VERGÊNCIAS | ontrado 🗹 Divergente<br>Encontrado                                                                                |                                                                                   |
| Campo                                               | Cadastrado                                                                                                    | Levantado                                                                         |
| ódigo BPM                                           | 1186 - MICROCOMPUTADOR                                                                                            | 1226 - MONITOR PARA MICROCOMPUTADOR                                               |
| SubGrupo                                            | Equipamentos de Processamento de<br>Dados - Vida Útil 5 anos                                                      | Equipamentos de Processamento de Dados - Vida<br>Útil 5 anos                      |
| Srupo                                               | BENS DE INFORMÁTICA                                                                                               | BENS DE INFORMÁTICA                                                               |
| escrição                                            | MICROCOMPUTADOR DESKTOP,<br>COMPOSTO POR: CPU, MOUSE,<br>TECLADO E SISTEMA<br>OPERACIONAL WINDOWS 7 PRO<br>64 BIT |                                                                                   |
| terre Cabrierate                                    | DELL                                                                                                    | POSITIVO                                                                          |
| narca/r abricante                                   | OPTIPLEX 7010                                                                                                    | VGA 15*                                                                           |
| narca/Fabricante<br>Nodelo                          |                                                                                                    |                                                                                   |

Note que a medida que os apontamentos são registrados, a situação do item é alterada.

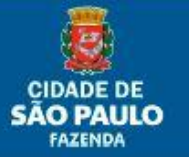

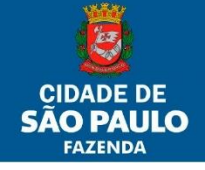

| LISTA   | DE BENS                |                        |                            |                   |  |  |  |  |  |
|---------|------------------------|------------------------|----------------------------|-------------------|--|--|--|--|--|
| Filtro: | Nenhum filtro          | Consultar              |                            |                   |  |  |  |  |  |
| Ações:  | Selecionar             |                        | 🗙 🖌 Executar Ação          |                   |  |  |  |  |  |
| OPER    | OPERAÇÕES              |                        |                            |                   |  |  |  |  |  |
| [       | Exportar Importar Adio |                        |                            |                   |  |  |  |  |  |
|         |                        |                        |                            |                   |  |  |  |  |  |
| ltem    | Número Patrimonial     | Código BPM             | Situação                   | Ocorrência Item   |  |  |  |  |  |
| 1       | 001.050848355-6        | 1186 - MICROCOMPUTADOR | Não encontrado             | Registrar Excluir |  |  |  |  |  |
| 2       | 001.050848440-4        | 1186 - MICROCOMPUTADOR | Encontrado com divergência | Registrar Excluir |  |  |  |  |  |
| 3       | 001.050848484-6        | 1186 - MICROCOMPUTADOR | Encontrado sem divergência | Registrar Excluir |  |  |  |  |  |

3. Aos bens encontrados fisicamente na U.A., com chapa patrimonial, porém não constam da lista do inventário aberto no SBPM, acionar o botão Adicionar Item, indicado na figura abaixo.

| LISTA   | DE BENS                          |                        |                            |            |         |  |  |  |
|---------|----------------------------------|------------------------|----------------------------|------------|---------|--|--|--|
| Filtro: | Nenhum filtro                    | Consultar              |                            |            |         |  |  |  |
| Ações:  | Selecionar                       | Selecionar             |                            |            |         |  |  |  |
| OPER    | AÇÕES                            |                        |                            |            |         |  |  |  |
|         | Exportar Importar Adicionar Item |                        |                            |            |         |  |  |  |
| Item    | Número Patrimonial               | Código BPM             | Situação                   | Ocorrência | ltem    |  |  |  |
| 1       | 001.050848355-6                  | 1186 - MICROCOMPUTADOR | Encontrado sem divergência | Registrar  | Excluir |  |  |  |
|         |                                  |                        |                            |            |         |  |  |  |

Abre-se a tela correspondente. A tela já aparecerá automaticamente selecionada em Com Número Patrimonial.

| Adicionar Item          |                                |                |                                         |                                 |                        |
|-------------------------|--------------------------------|----------------|-----------------------------------------|---------------------------------|------------------------|
| Com número patrimonial  |                                | $\bigcirc$ Sen | <i>Campos com a</i><br>1 número patrimo | sterisco (*) são de pre<br>nial | enchimento obrigatório |
| Número Patrimonial:     |                                | Consultar      |                                         |                                 |                        |
| Número Patrimonial:     |                                | Situação:      |                                         |                                 |                        |
| *Código BPM:            | 🔍 <u>Selecione um código B</u> | 3PM            |                                         |                                 |                        |
| Subgrupo:               |                                |                |                                         |                                 |                        |
| Grupo:                  |                                |                |                                         |                                 |                        |
| Descrição Complementar: |                                |                |                                         |                                 |                        |
| *Marca/Fabricante:      |                                |                |                                         |                                 |                        |
| *Modelo:                |                                |                |                                         |                                 |                        |
| Observação:             |                                |                |                                         |                                 |                        |
| ۲                       |                                |                |                                         |                                 |                        |
|                         |                                |                | Incluir                                 | Limpar                          | Fechar                 |

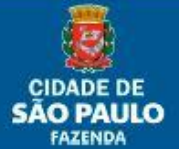

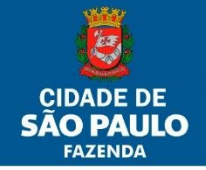

Agora vamos imaginar hipoteticamente que o bem encontrado esteja com a chapa patrimonial 001.003910554-6. Você deverá digitar esse número no campo Número Patrimonial e acionar o botão Consultar.

| Adicionar Item            |                                       |              |                                                                                    |
|---------------------------|---------------------------------------|--------------|------------------------------------------------------------------------------------|
| Com número patrimonial    |                                       | ○ Sem        | Campos com asterisco (*) são de preenchimento obrigatório.<br>n número patrimonial |
| Número Patrimonial: 001.0 | 03910554-6                            | Consultar    |                                                                                    |
| Número Patrimonial:       | 001.003910554-6                       | Situação:    | Encontrado em 01.16.10.296 -<br>PMSP/SME/SME-GAB/SME CME                           |
| Descrição Original:       | Armário de aço com duas<br>Maq Móveis | portas com ( | dobradiças tamanho I cor bege marca/fabricante                                     |
| Subgrupo:                 | BENS ANTERIORMENTE IN                 | CORPORADO    | 95                                                                                 |
| Grupo:                    | OUTROS BENS MÓVEIS                    |              |                                                                                    |
| Descrição Complementar:   | Armário de aço com duas<br>Maq Móveis | portas com ( | dobradiças tamanho I cor bege marca/fabricante                                     |
| *Marca/Fabricante:        | IMPORTAÇÃO ACCESS                     |              |                                                                                    |
| *Modelo:                  |                                       |              |                                                                                    |
| Exportar Impo             | rtar                                  |              | Incluir Limpar Fechar                                                              |

Como a chapa patrimonial estava cadastrada no SBPM, o sistema retornou todos os dados que correspondem a ela e sua localização atual (Unidade Administrativa) no sistema. Daí poderemos ter três situações possíveis:

a. A descrição da chapa no sistema confere com àquela encontrada fisicamente no bem. Depois de incluir o bem (Botão Incluir) em seu inventário, o que se deve fazer é contatar a Unidade Orçamentária (Sempre é bom lembrar: é obrigação da U.A. prestar toda a informação conciliada no inventário aos responsáveis, conforme a sua área de atuação, para que se possa fazer o que for adequado), pois a situação envolve Órgãos diferentes (o bem está localizado na U.O.16.10 e o inventário é da 17.10), para que esta possa realizar a transferência do bem para a outra. Pode acontecer ainda que o bem esteja baixado no sistema mas sua última Unidade foi aquela, o que gerará uma incorporação do bem, caso atenda a todos os critérios de incorporação. O bem deve estar localizado no sistema onde se encontra fisicamente. A sua situação no inventário ficará conforme figura abaixo.

| LISTA DE BENS          |                                                        |                               |                                                              |                                    |                             |  |  |  |  |
|------------------------|--------------------------------------------------------|-------------------------------|--------------------------------------------------------------|------------------------------------|-----------------------------|--|--|--|--|
| Filtro:                | Nenhum filtro                                          |                               | Consultar                                                    |                                    |                             |  |  |  |  |
| Ações:                 | Selecionar                                             |                               | 🗸 🛛 Executar Ação                                            |                                    |                             |  |  |  |  |
| OPER/                  | AÇÕES                                                  | OPERAÇÕES                     |                                                              |                                    |                             |  |  |  |  |
| Exportar Importar Adic |                                                        |                               |                                                              |                                    |                             |  |  |  |  |
| E                      | xportar Impo                                           | rtar                          |                                                              | Adicio                             | nar Item                    |  |  |  |  |
| E                      | xportar Impo                                           | rtar                          |                                                              | Adicio                             | nar Item                    |  |  |  |  |
| E                      | xportar Impo<br>Número Patrimonial                     | rtar<br>Código BPM            | Situação                                                     | Adicion<br>Ocorrência              | nar Item<br>Item            |  |  |  |  |
| E<br>Item<br>1         | xportar Impor<br>Número Patrimonial<br>001.003910554-6 | rtar<br>Código BPM<br>1 - BPM | Situação<br>Incluído, encontrado na base, sem<br>divergência | Adicion<br>Ocorrência<br>Registrar | nar Item<br>Item<br>Excluir |  |  |  |  |

PMSP/SF/SUTEM – Departamento de Contadoria (DECON) – Divisão de Controles Contábeis (DICOC)

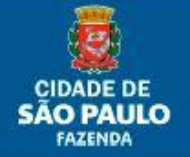

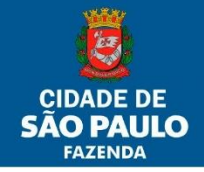

b. A descrição não confere com o bem encontrado fisicamente e, nesse caso, inclua-o também e proceda conforme os procedimento descritos no item 2 anterior, marcando como divergente e descrevendo quais as inconsistências encontradas. O que deverá acontecer é que quando a área do patrimônio for notificada (Não custa nada lembrar de novo: é obrigação da U.A. prestar toda a informação conciliada no inventário aos responsáveis, conforme a sua área de atuação, para que se possa fazer o que for adequado) esse bem deverá ser incorporado no sistema e será gerada nova chapa patrimonial. A sua situação ficará conforme figura abaixo.

| LISTA DE BENS |                                               |            |                                                  |            |         |  |  |  |
|---------------|-----------------------------------------------|------------|--------------------------------------------------|------------|---------|--|--|--|
| Filtro:       | Nenhum filtro                                 |            | Consultar                                        |            |         |  |  |  |
| Ações:        | Selecionar                                    |            | 🗸 🖌 Executar Ação                                |            |         |  |  |  |
| OPER          | OPERAÇÕES<br>Exportar Importar Adicionar Item |            |                                                  |            |         |  |  |  |
| ltem          | Número Patrimonial                            | Código BPM | Situação                                         | Ocorrência | ltem    |  |  |  |
| 1             | 001.003910554-6                               | 1 - BPM    | Incluído, encontrado na base, com<br>divergência | Registrar  | Excluir |  |  |  |

c. Agora vamos somente mudar o número da chapa patrimonial encontrada. Supondo que você ache um bem, onde nele se encontre uma daquelas chapas de metal antigas com número, por exemplo, 3125650 e, convertendo-a para o formato com dígito verificador (Planilha de conversão de chapa que pode ser solicitada ao setor responsável pelo patrimônio de sua U.O.), ele fique 001.003125650-2. Ao digitá-lo na tela de Adicionar Item retorna a informação, conforme a figura abaixo.

| Adicionar Item            |                                |                                                                                  |                   |        |        |
|---------------------------|--------------------------------|----------------------------------------------------------------------------------|-------------------|--------|--------|
| Com número patrimonial    |                                | Campos com asterisco (*) são de preenchimento obrigatón O Sem número patrimonial |                   |        |        |
| Número Patrimonial: 001.0 | 03125650-2                     | Consultar                                                                        |                   |        |        |
| Número Patrimonial:       | 001.003125650-2                | Situação:                                                                        | Não encontrado na | ı base |        |
| *Código BPM:              | 🔍 <u>Selecione um código B</u> | <u>BPM</u>                                                                       |                   |        |        |
| Subgrupo:                 |                                |                                                                                  |                   |        |        |
| Grupo:                    |                                |                                                                                  |                   |        |        |
| Descrição Complementar:   |                                |                                                                                  |                   |        |        |
| *Marca/Fabricante:        |                                |                                                                                  |                   |        |        |
| *Modelo:                  |                                |                                                                                  |                   |        |        |
| Observação:               |                                |                                                                                  |                   |        |        |
|                           |                                |                                                                                  |                   |        |        |
|                           |                                |                                                                                  | Incluir           | Limpar | Fechar |

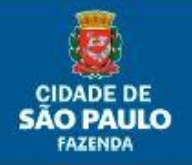

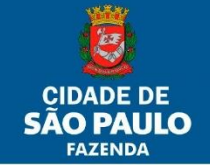

Isso significa que a chapa não foi encontrada na base do cadastro do SBPM, ou seja, ela não existe no sistema e provavelmente seja uma chapa patrimonial incorporada anteriormente ao ano de 2002. Preencha normalmente os campos em branco e Código BPM como já descrito em itens anteriores. O que deverá acontecer **(Claro!)** é que quando a área do patrimônio for notificada, este bem, se atendidos os critérios de classificação como bem móvel, será incorporado ao sistema em sua U.A. O bem ficará com a situação no inventário conforme exemplo abaixo.

| LISTAU                                        | E BENS                             |                   |           |                                |  |  |
|-----------------------------------------------|------------------------------------|-------------------|-----------|--------------------------------|--|--|
| Filtro:                                       | Nenhum filtro                      |                   | Consultar |                                |  |  |
| Ações:                                        | Selecionar                         |                   |           |                                |  |  |
| OPERAÇÕES<br>Exportar Importar Adicionar Item |                                    |                   |           |                                |  |  |
| E                                             | xportar Impo                       | rtar              |           | Adicionar Item                 |  |  |
| Item                                          | xportar Impo<br>Número Patrimonial | tar<br>Código BPM | Situação  | Adicionar Item Ocorrência Item |  |  |

4. Aos Bens Móveis encontrados fisicamente mas sem identificação por chapa patrimonial, deve-se primeiramente verificar se, pela semelhança de descrição com aquilo que se vê, não se trata de item que já pertença à lista daqueles gerados no inventário aberto (ou vice-versa). Em caso positivo, deixar a situação como encontrado sem divergência e chapeá-lo devidamente. Em caso negativo acionar o botão Adicionar Item e na tela que se abre modificar a marcação para Sem Número Patrimonial (Preciso ainda lembrar da obrigação da U.A.?). No mais, preencher a descrição com o maior número de detalhes possíveis e incluir (Botão Incluir), conforme exemplo abaixo.

|                          | Campos com asterisco (*) são de preenchimento obrigat     |
|--------------------------|-----------------------------------------------------------|
| 🔾 Com número patrimonial | Sem número patrimonial                                    |
| Número Patrimonial:      | Sem número patrimonial                                    |
| *Código BPM:             | Q 1186 - MICROCOMPUTADOR                                  |
| Subgrupo:                | Equipamentos de Processamento de Dados - Vida Útil 5 anos |
| Grupo:                   | BENS DE INFORMÁTICA                                       |
| Descrição Complementar:  | HD 500GB, MEMORIA RAM 2GB                                 |
| *Marca/Fabricante:       | MARCA DELL                                                |
| *Modelo:                 | OPTIPLEX D556                                             |
| Observação:              | BEM NÃO FOI IDENTIFICADO A NENHUM CONSTANTE NO SISTEMA    |

Limpar

r Fechar

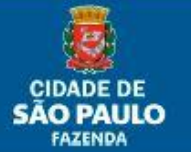

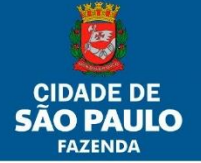

Os bens incluídos dessa forma ficarão sempre ao final da lista do inventário, conforme abaixo.

|   | 226                                                                | 001.052257709-0 | 1165 - MESA PARA REUNIAO         | Encontrado sem divergência       | Registrar Excluir |  |  |
|---|--------------------------------------------------------------------|-----------------|----------------------------------|----------------------------------|-------------------|--|--|
|   | 227                                                                | 001.052257710-4 | 1165 - MESA PARA REUNIAO         | Encontrado sem divergência       | Registrar Excluir |  |  |
| 1 | 228                                                                | 001.052271530-2 | 1409 - PROJETOR DE<br>MULTIMIDIA | Encontrado sem divergência       | Registrar Excluir |  |  |
| 1 | 229                                                                | 000.000000000-0 | 1186 - MICROCOMPUTADOR           | Incluído, não encontrado na base | Registrar Excluir |  |  |
|   |                                                                    |                 | 229 registros e                  | encontrados.                     |                   |  |  |
| 1 |                                                                    |                 | 2                                | 3                                |                   |  |  |
|   |                                                                    |                 |                                  |                                  |                   |  |  |
|   | Imprimir Relatório Finalizar Inventário Cancelar Inventário Fechar |                 |                                  |                                  |                   |  |  |

Através deste roteiro prático, achamos que o usuário poderá conciliar todas as situações possíveis das quais possa se defrontar em seu inventário.

# Passo 3 – Finalizando o inventario e demais procedimentos

Após o usuário realizar todos os procedimentos de conciliação já citados, o inventário está pronto para ser finalizado (Botão Finalizar Inventário). Lembrando que ao acionar o botão Finalizar Inventário, o usuário tem que ter em mente que futuras alterações no mesmo não será mais possível. O inventário passará ao Status Fechado, conforme figura abaixo.

|    |                        |            |       |         | Consultar                           | Exportar Exc | el Limpar       |  |
|----|------------------------|------------|-------|---------|-------------------------------------|--------------|-----------------|--|
|    |                        |            |       |         |                                     |              | Novo Inventário |  |
| 44 | Mánasa                 | Mahada     | 77    | Classic | H-td-d-                             | Clauselle    |                 |  |
| #  | Numero                 | Vigencia   | Tipo  | Status  | Unidade                             | Situação     |                 |  |
| 1  | 001.004789/2021        | 31/12/2020 | Anual | Fechado | 01.17.10.074 -<br>PMSP/SF/SFG/DICOC | ATIVA        | 0               |  |
|    | Exibindo 1 ocorrência. |            |       |         |                                     |              |                 |  |
|    |                        |            |       |         |                                     |              |                 |  |

Ao entrar através do link do Número do Inventário (no exemplo o 001.004789/2021) as únicas funcionalidades que ficarão disponíveis serão apenas dois dos botões localizados (Relatório de Divergência e Relatório Físico) na parte de baixo da tela quando "arrastada" até o fim.

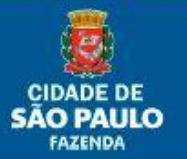

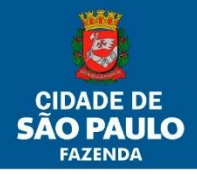

#### Manual do Usuário Sistema BPM

| 225      | 001.052257708-2                                                                                    | 1165 - MESA PARA REUNIAO         | Encontrado sem divergência       | Registrar Excluir |  |  |  |  |
|----------|----------------------------------------------------------------------------------------------------|----------------------------------|----------------------------------|-------------------|--|--|--|--|
| 226      | 001.052257709-0                                                                                    | 1165 - MESA PARA REUNIAO         | Encontrado sem divergência       | Registrar Excluir |  |  |  |  |
| 227      | 001.052257710-4                                                                                    | 1165 - MESA PARA REUNIAO         | Encontrado sem divergência       | Registrar Excluir |  |  |  |  |
| 228      | 001.052271530-2                                                                                    | 1409 - PROJETOR DE<br>MULTIMIDIA | Encontrado sem divergência       | Registrar Excluir |  |  |  |  |
| 229      | 000.00000000-0                                                                                     | 1186 - MICROCOMPUTADOR           | Incluído, não encontrado na base | Registrar Excluir |  |  |  |  |
|          |                                                                                                    | 229 registros e                  | ncontrados.                      |                   |  |  |  |  |
| <u>1</u> |                                                                                                    | 2                                | 3                                |                   |  |  |  |  |
|          |                                                                                                    |                                  |                                  |                   |  |  |  |  |
|          | Polatório do Divorgâncias - Polatório Efeico - Einalizar Inventário - Cancolar Inventário - Eochar |                                  |                                  |                   |  |  |  |  |

O Relatório Físico abre um arquivo do tipo PDF com todos os bens da lista, como também aqueles com apontamentos (localizados divergentes, não encontrados fisicamente, localizados somente fisicamente e incluídos na lista do inventário, etc.), não dando maior detalhamento. Note na figura abaixo, no rodapé, o detalhe da geração, impressão (deve aparecer o RF) e paginação.

|                           | PREF                             | EITURA DO MUNICÍPIO DE SÃO PAULO<br>ETARIA MUNICIPAL DE EDUCAÇÃO<br>ITÁRIO EVENTUAL - RELATÓRIO DE CAMPO - FÍSICO | VIGÊNCIA<br>31/07/2020 | DATA DE<br>EMISSÃO<br>14/08/2020 |
|---------------------------|----------------------------------|----------------------------------------------------------------------------------------------------|------------------------|----------------------------------|
| PREFIXO                   |                                  |                                                                                                    | CÓDIGO                 |                                  |
| 16                        | SECRETARIA MUNICIPAL DE EDUCAÇÃO |                                                                                                    |                        | 16                               |
| PREFIXO                   | EFIXO UNIDADE ORÇAMENTÂRIA       |                                                                                                    |                        | CÓDIGO                           |
| 16 GABINETE DO SECRETÁRIO |                                  |                                                                                                    |                        | 10                               |
| PREFIXO                   |                                  | UNIDADE ADMINISTRATIVA                                                                                            |                        | CÓDIGO                           |
| SME CME                   |                                  | CONSELHO MUNICIPAL DE EDUCAÇÃO                                                                                    |                        | 296                              |

Encontrado sem divergência - Encontrado

sao em 14/08/2020 por

e impre

| N° PATRIMONIAL:               | 001.050889583-8                                                                                  | CÓDIGO BPM:           | 31-APARELHO DE AR<br>CONDICIONADO           | MODELO:           | AIR MASTER 1800.             |
|-------------------------------|--------------------------------------------------------------------------------------------------|-----------------------|---------------------------------------------|-------------------|------------------------------|
| DESCRIÇÃO:                    | APARELHO DE AR<br>CONDICIONADO CONSUL - 1800<br>FRIO AIR MASTER - 220V - 60HZ                    | MARCA:                | CONSUL.                                     | VALOR:            | 1.219,20                     |
| SUBGRUPO:                     | 301-Aparelhos e utensílios<br>domésticos - Vida Útil 10 anos                                     | GRUPO:                | 03-MÓVEIS E UTENSÍLIOS                      |                   |                              |
|                               |                                                                                                  |                       |                                             |                   |                              |
| N° PATRIMONIAL:               | 001.050889584-6                                                                                  | CÓDIGO BPM:           | 31-APARELHO DE AR<br>CONDICIONADO           | MODELO:           | AIR MASTER 1800.             |
| N° PATRIMONIAL:<br>DESCRIÇÃO: | 001.050889584-6<br>APARELHO DE AR<br>CONDICIONADO CONSUL - 1800<br>FRIO AIR MASTER - 220V - 60HZ | CÓDIGO BPM:<br>MARCA: | 31-APARELHO DE AR<br>CONDICIONADO<br>CONSUL | MODELO:<br>VALOR: | AIR MASTER 1800.<br>1.219,20 |

O Relatório de Divergências só listará os bens apontados com divergências (todo os tipos), separados por tipos e com o detalhamento completo original do bem, como também o que está divergente. Abaixo, pelo nosso exemplo, todos os tipos de divergências possíveis apontadas.

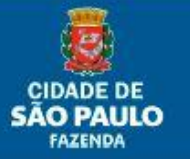

1 de 47

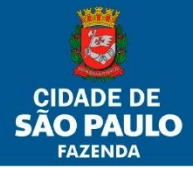

#### Manual do Usuário Sistema BPM

|               | PREFI                                  | PREFEITURA DO MUNICÍPIO DE SÃO PAULO<br>SECRETARIA MUNICIPAL DA FAZENDA<br>INVENTÁRIO EVENTUAL - RELATÓRIO DE CAMPO - DIVERGÊNCIAS |        | DATA DE<br>EMISSÃO<br>14/08/2020 |
|---------------|----------------------------------------|----------------------------------------------------------------------------------------------------|--------|----------------------------------|
| PREFIXO<br>17 |                                        | ORGÃO<br>SECRETARIA MUNICIPAL DA FAZENDA                                                                                           |        |                                  |
| PREFIXO       | UNIDADE ORÇÂMENTÂRIA                   |                                                                                                    | CODIGO |                                  |
| 17            | GABINETE DO SECRETÂRIO                 |                                                                                                    | 10     |                                  |
| PREFIXO       | UNIDADE ADMINISTRATIVA                 |                                                                                                    |        | CÓDIGO                           |
| DICOC         | DIVISAO TECNICA DE CONTROLES CONTABEIS |                                                                                                    |        | 74                               |

Encontrado com divergência - Encontrado fisicamente com características distintas do cadastro

|                 | -                                                                                                    |             |                                      |         |               |
|-----------------|----------------------------------------------------------------------------------------------------|-------------|--------------------------------------|---------|---------------|
| N° PATRIMONIAL: | 001.050848440-4                                                                                                    | CÓDIGO BPM: | 1186-MICROCOMPUTADOR                 | MODELO: | OPTIPLEX 7010 |
| DESCRIÇÃO:      | MICROCOMPUTADORS "DELL<br>OPTIPLEX 7010 DESKTOP", ITEM<br>24 DA CLÁUSULA PRIMEIRA DA<br>ATA DE REGISTRO DE PREÇOS<br>N° 33/2013/UFBA. | MARCA:      | DELL                                 | VALOR:  | 673,50        |
| SUBGRUPO:       | 201-Equipamentos de<br>Processamento de Dados - Vida Útil<br>5 anos                                                                   | GRUPO:      | 02-BENS DE INFORMÁTICA               |         |               |
| Divergência     |                                                                                                    |             |                                      |         |               |
| N° PATRIMONIAL: | 001.050848440-4                                                                                                    | CÓDIGO BPM: | 1226-MONITOR PARA<br>MICROCOMPUTADOR | MODELO: | VGA 15"       |
| DESCRIÇÃO:      | MICROCOMPUTADORS "DELL<br>OPTIPLEX 7010 DESKTOP", ITEM<br>24 DA CLÁUSULA PRIMEIRA DA<br>ATA DE REGISTRO DE PREÇOS<br>Nº 33/2013/UFBA. | MARCA:      | Positivo                             | VALOR:  | 673,50        |
| SUBGRUPO:       | 201-Equipamentos de<br>Processamento de Dados - Vida Útil<br>5 anos                                                                   | GRUPO:      | 02-BENS DE INFORMÁTICA               |         |               |

Gerado por e impresso em 14/08/2020 por

Não encontrado - Não encontrado fisicamente

| ſ | N° PATRIMONIAL: | 001.050848355-6                                                                                                    | CÓDIGO BPM: | 1186-MICROCOMPUTADOR   | MODELO: | OPTIPLEX 7010 |
|---|-----------------|----------------------------------------------------------------------------------------------------|-------------|------------------------|---------|---------------|
|   | DESCRIÇÃO:      | MICROCOMPUTADORS "DELL<br>OPTIPLEX 7010 DESKTOP", ITEM<br>24 DA CLÁUSULA PRIMEIRA DA<br>ATA DE REGISTRO DE PREÇOS<br>Nº 33/2013/UFBA. | MARCA:      | DELL                   | VALOR:  | 673,50        |
|   | SUBGRUPO:       | 201-Equipamentos de<br>Processamento de Dados - Vida Útil<br>5 anos                                                                   | GRUPO:      | 02-BENS DE INFORMÁTICA |         |               |

Incluído, encontrado na base, com divergência - Encontrado fisicamente com características distintas do cadastro e registrado em posse de outra UA

| N° PATRIMONIAL: | 001.003910554-6                                | CÓDIGO BPM: | 1-BPM                                                     | MODELO:       | IMPORTAÇÃO ACCESS |
|-----------------|------------------------------------------------|-------------|-----------------------------------------------------------|---------------|-------------------|
| DESCRIÇÃO:      |                                                | MARCA:      | IMPORTAÇÃO ACCESS                                         | VALOR:        | N/C               |
| SUBGRUPO:       | 9908-BENS ANTERIORMENTE<br>INCORPORADOS        | GRUPO:      | 99-OUTROS BENS MÓVEIS                                     |               |                   |
| UA:             | 01.16.10.296 - PMSP/SME/SME-<br>GAB/SME CME    | OBS:        | Bem encontrado com chapa diversa<br>Unidade e em outra UO | a descrição d | 3                 |
| Divergência     |                                                |             |                                                           |               |                   |
| N° PATRIMONIAL: | 001.003910554-6                                | CÓDIGO BPM: | 274-CADEIRA GIRATORIA                                     | MODELO:       | Modelo preta c-05 |
| DESCRIÇÃO:      |                                                | MARCA:      | MArca Giroflex                                            | VALOR:        | N/C               |
| SUBGRUPO:       | 303-Mobiliário em Geral - Vida Útil<br>10 anos | GRUPO:      | 03-MÓVEIS E UTENSÍLIOS                                    |               |                   |

#### Incluído, encontrado na base, sem divergência - Encontrado fisicamente e registrado em posse de outra UA

| N° PATRIMONIAL: | 001.004091699-4                         | CÓDIGO BPM: | 1-BPM                 | MODELO: | IMPORTAÇÃO ACCESS |
|-----------------|-----------------------------------------|-------------|-----------------------|---------|-------------------|
| DESCRIÇÃO:      |                                         | MARCA:      | IMPORTAÇÃO ACCESS     | VALOR:  | N/C               |
| SUBGRUPO:       | 9908-BENS ANTERIORMENTE<br>INCORPORADOS | GRUPO:      | 99-OUTROS BENS MÓVEIS |         |                   |
| UA:             | 01.16.10.296 - PMSP/SME/SME-            | OBS:        |                       |         |                   |
|                 | GAB/SME CME                             |             |                       |         |                   |

Gerado por le impresso em 14/08/2020 por

1 de 3

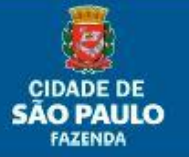

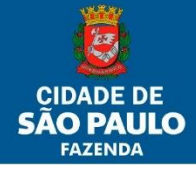

3 de 3

Incluido, não encontrado na base - Encontrado fisicamente e não cadastrado no sistema

e impresso em 14/08/2020 po

| Nº PATRIMONIAL: N/C<br>DESCRIÇÃO: |                                                                 | CÓDIGO BPM: | 1186-MICROCOMPUTADOR   | MODELO: | OPTIPLEX D556 |  |
|-----------------------------------|-----------------------------------------------------------------|-------------|------------------------|---------|---------------|--|
|                                   |                                                                 | MARCA:      | MARCA DELL             | VALOR:  | N/C           |  |
| SUBGRUPO:                         | 23-Equipamentos de Processamento<br>de Dados - Vida Útil 5 anos | GRUPO:      | 02-BENS DE INFORMÁTICA |         |               |  |

Os procedimentos administrativos podem ser distintos de U.O. para U.O., mas o que julgamos mais correto é que ela abra um processo SEI e compartilhe-o a todas as Unidades Administrativas que a compõe. Como os relatórios (Físico e de Divergências) devem ser anexados e devidamente assinados neste processo, sugerimos que o sejam feitos junto a uma folha de informação, onde se faça referência aos números dos anexos gerados pelo SEI, assinando eletronicamente o responsável pela UA.

Pronto! Esperamos que com isso tenhamos ajudado aos usuários do SBPM a sanearem suas dúvidas mais comuns, em relação aos procedimentos sobre inventários de suas Unidades.

No entanto, sempre estaremos a disposição para prestarmos todos os esclarecimentos que possam surgir.

Em caso dúvidas encaminhar e-mail para dicocbens@sf.prefeitura.sp.gov.br .

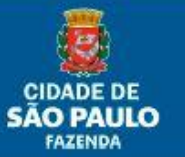